# T: Instalacja i konfiguracja serwera WWW.

Podczas wykonywania poniższych zadań w zeszycie w sprawozdaniu

1. podaj i wyjaśnij polecenia które użyjesz aby:

- wyjaśnić pojęcia związane z serwerami www,
- zainstalować serwery www,
- uruchomić lub zatrzymać usługi sieciowe,
- konfigurować serwery www,
- korzystać z serwerów www.
- 2. podaj odpowiedzi na pytania zadane w treści zadań.

Do ćwiczenia potrzebna jest nowa (czysta) instalacja Ubuntu serwer i klient. Przygotuj Ubuntu. Do ćwiczenia potrzebna jest nowa (czysta) instalacja Windows. Przygotuj Windows. Przed przystąpieniem do ćwiczenia sprawdź czy ustawienie maszyny wirtualnej pozwala na dostęp do Internetu, jeżeli ustawienia są niezgodne wykonaj konfigurację pierwszej i drugiej karty sieciowej według instrukcji, a następnie uruchom Ubuntu.

| Ubuntu serwer Adapter 1         | Ubuntu serwer Adapter 2                                                               |  |  |
|---------------------------------|---------------------------------------------------------------------------------------|--|--|
| Sieć                            | Sieć                                                                                  |  |  |
| Karta 1 Karta 2 Karta 3         | Karta 1 Karta 2 Karta 3 Karta 4                                                       |  |  |
| ✓ Włącz kartę sieciową          | ✓ Włącz kartę sieciową                                                                |  |  |
| Podłączona do: NAT              | Podłączona do: Sieć wewnętrzna                                                        |  |  |
| Nazwa:                          | Nazwa: intnet                                                                         |  |  |
| Zaawansowane                    | Zaawansowane                                                                          |  |  |
| Windows Adapter 1               | Ubuntu bolek-VirtualBox Adapter 1                                                     |  |  |
| Sieć                            | Sieć                                                                                  |  |  |
| Karta 1 Karta 2 Karta 3 Karta 4 | Karta 1     Karta 2     Karta 3       Włącz kartę sieciową     Podłączona do:     NAT |  |  |
| ✓ Włącz kartę sieciową          |                                                                                       |  |  |
| Podłączona do: Sieć wewnętrzna  |                                                                                       |  |  |
| Nazwa: intnet                   | Nazwa:                                                                                |  |  |
|                                 | Zaawansowane                                                                          |  |  |

Po uruchomieniu Ubuntu podaj login: ubuntu Password: 1234 Wpisz sudo -s Password: 1234 ubuntu@dlp:~\$ <mark>sudo -s</mark> [sudo] password for ubuntu:

Przygotowanie do ćwiczenia. Ustawienie statycznego adresu IP.

1. Za pomocą polecenia ifconfig -a ustal dostępne interfejsy sieciowe.

| root@dlp:~# ifconfig -a                                                                       |
|-----------------------------------------------------------------------------------------------|
| enp0s3: flags=4163 <up,broadcast,running,multicast> mtu 1500</up,broadcast,running,multicast> |
| inet 10.0.2.15 netmask 255.255.255.0 broadcast 10.0.2.255                                     |
| inet6 fe80::a00:27ff:fe68:a08                                                                 |
| ether 08:00:27:68:0a:08 txqueuelen 1000 (Ethernet)                                            |
| RX packets 2712 bytes 2450820 (2.4 MB)                                                        |
| RX errors 0 dropped 0 overruns 0 frame 0                                                      |
| TX packets 1142 bytes 77401 (77.4 KB)                                                         |
| TX errors 0 dropped 0 overruns 0 carrier 0 collisions 0                                       |
|                                                                                               |

enp0s8: flags=4163<UP,BROADCAST,RUNNING,MULTICAST> mtu 1500

Plik /etc/netplan/01-netcfg.yaml - opisuje interfejsy sieciowe dostępne w systemie

i jak je aktywować.

2. Zmień adres IP dla Ubuntu na enp0s8 (Adapter 2) na statyczny.

Otwórz plik, który opisuje interfejsy sieciowe nano /etc/netplan/01-netcfg.yaml

Pozostaw zalecane wpisy w tym pliku

| GNU nano 2.9.3                              | /etc/netplan/01-netcfg.yaml     |
|---------------------------------------------|---------------------------------|
|                                             |                                 |
| This file describes the network integration | rfaces available on your system |
| For more information, see netplan(5)        |                                 |
| network:                                    |                                 |
| version: 2                                  |                                 |
| renderer: networkd                          |                                 |
| ethernets:                                  |                                 |
| enp0s3:                                     |                                 |
| dhcp4: yes                                  |                                 |
| enp0s8:                                     |                                 |
| dhcp4: no                                   |                                 |
| addresses: [10.0.0.30/24]                   |                                 |

3. Zastosuj ustawienia

root@dlp:/# netplan apply

Wszystkie polecenia konfiguracyjne zapisz w zeszycie z wyjaśnieniem ich działania.

Opisz w zeszycie:

- procedurę instalacji i konfiguracji oraz uruchomienia serwerów www,
- testowania uruchomionego serwera www,

Ćwiczenie

# A. Instalacja i konfiguracja Apache2

Instalacja apache2 i konfiguracja serwer HTTP. HTTP używa 80/TCP.

1. Wykonaj instalację pakietu Apache2.

## root@www:~# apt -y install apache2

Jeżeli nie jest możliwe zainstalowanie należy wykonać aktualizację apt-get update - aktualizowanie listy pakietów a następnie zainstalować pakiety, jeśli nie jest możliwe należy wykonać apt-get upgrade - aktualizacja systemu a następnie zainstalować pakiety.

2. Wykonaj kopie pliku /etc/apache2/apache2.local

root@www:~# cp /etc/apache2/apache2.conf /etc/apache2/apache2.conf.bak

- 3. Wykonaj kopie plikuetc/apache2/conf-enabled/security.conf
  root@www:~# cp /etc/apache2/conf-enabled/security.conf /etc/apache2/conf-enabled/security.conf /etc/
- 4. Edytuj plik konfiguracji /etc/apache2/conf-enabled/security.conf

root@www:~# nano /etc/apache2/conf–enabled/security.conf.

Zmień linie 25:

ServerTokens <mark>Prod</mark>

- 5. Wykonaj kopie pliku konfiguracji /etc/apache2/mods-enabled/dir.conf
- 6. Edytuj plik konfiguracji /etc/apache2/mods-enabled/dir.conf

W linii 2 pozostaw nazwy pliku, którym moższesz uruchomić stronę z katalogu użytkownika :

DirectoryIndex index.html index.htm

GNU nano 2.2.6 Plik: /etc/apache2/mods-enabled/dir.conf <IfModule mod\_dir.c> DirectoryIndex index.html index.htm </IfModule> # vim: syntax=apache ts=4 sw=4 sts=4 sr noet

7. Edytuj plik konfiguracji /etc/apache2/apache2.conf

W linii 70 określ nazwę serwera

ServerName www.srv.world

≇ServerRoot "∕etc∕apache2" ServerName www.srv.tu

8. Edytuj plik konfiguracji /etc/apache2/sites-enabled/000-default.conf

W linii 11 ustaw e-mail webmastera

ServerAdmin webmaster@srv.world

9. Wykonaj systemctl restart apache2&systemctl status apache2

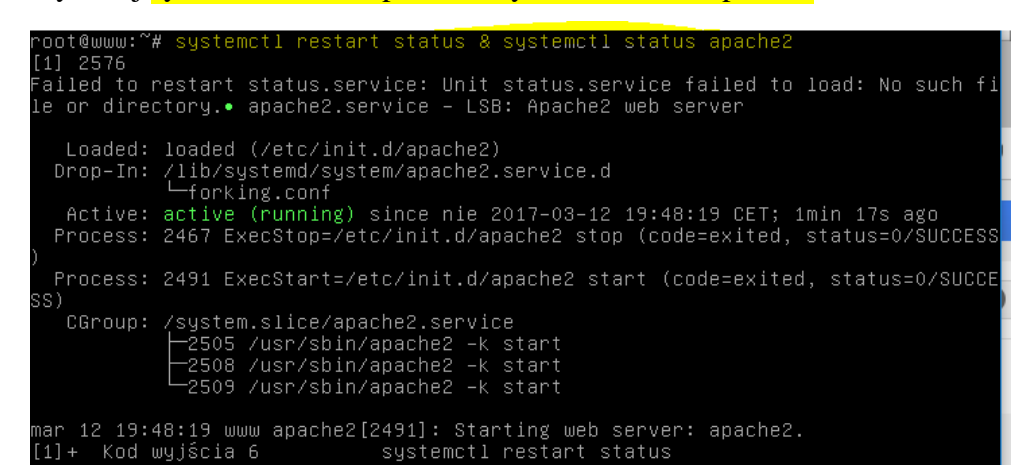

10. Sprawdź dostęp do usługi serwera www na adresie IP serwera 127.0.0.1 lub 10.0.0.30 w

przeglądarce internetowej.

11. Zmień nazwę hosta na srv.world

```
root@www:~# hostnamectl set-hostname srv.tu
root@www:~# hostname
srv.tu
```

12. Sprawdź dostęp do "http://(nazwa hosta)" w przeglądarce internetowej.

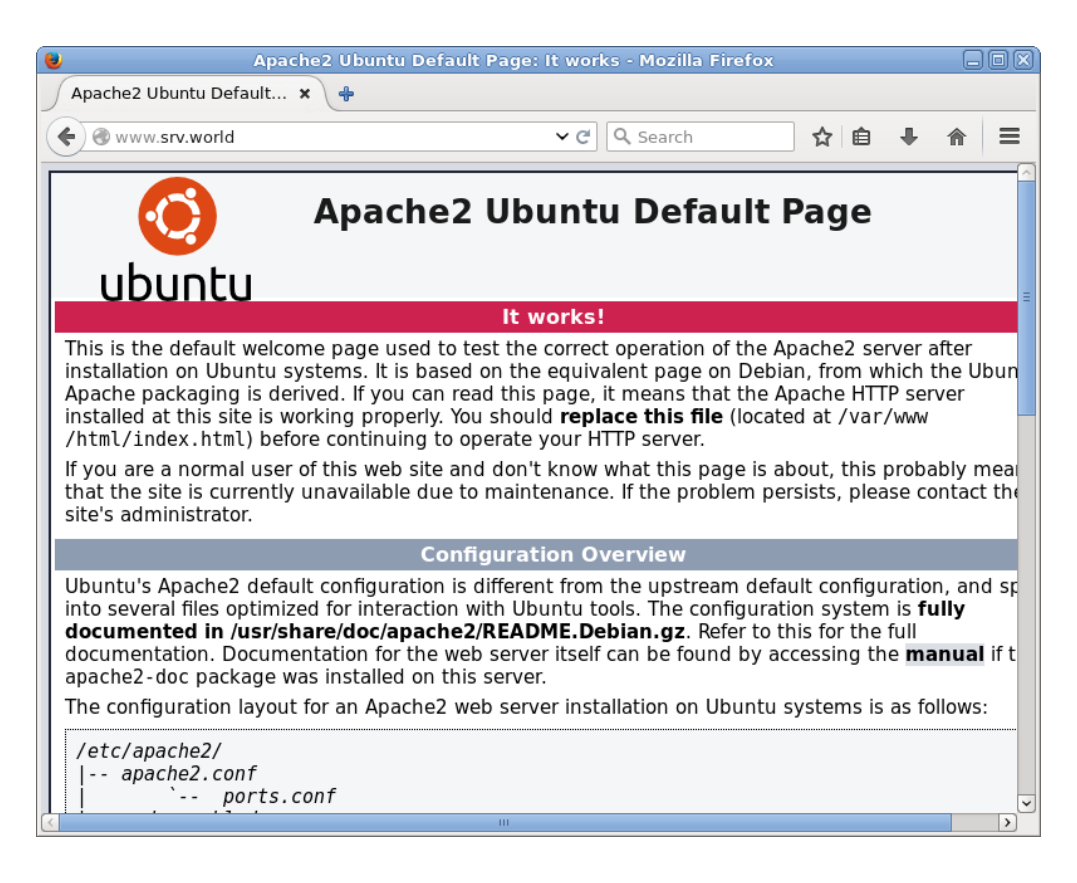

13. Ustaw kartę sieciową dla klienta z Windows.

| Szczegóły połączenia sieciowego: |                     |  |  |
|----------------------------------|---------------------|--|--|
| Właściwość                       | Wartość             |  |  |
| Sufiks DNS konkretneg            |                     |  |  |
| Opis                             | Karta Intel(R) PRO/ |  |  |
| Adres fizyczny                   | 08-00-27-28-35-50   |  |  |
| DHCP włączone                    | Nie                 |  |  |
| Adres IPv4                       | 10.0.0.51           |  |  |
| Maska podsieci IPv4              | 255.255.255.0       |  |  |
| Brama domyślna IPv4              | 10.0.0.30           |  |  |
| Serwer DNS IPv4                  | 10.0.0.30           |  |  |

14. Otwórz notatnik jako administrator

|          |                            | Otwieranie                      |          |             |
|----------|----------------------------|---------------------------------|----------|-------------|
|          |                            | C:\Windows\System32\drivers\etc |          |             |
|          |                            | Organizuj 🔻 🛛 N                 | owy fold | er          |
|          |                            | ⊿ <del>√</del> hyUlubione       | Â        | Nazwa       |
|          |                            | 🗓 Ostatnie miejs                | sca      | hosts       |
| Motatnik |                            | ] Pobrane                       |          | lmhosts.sam |
| anel sth | Otwórz                     | 📃 Pulpit                        |          | networks    |
| aner sug | Otwórz lokalizację pliku   |                                 |          | protocol    |
| 📾 Wyśw 👸 | Uruchom jako administrator | 4 🔚 Biblioteki                  | -        | services    |

15. Dodaj wpis jak poniżej do pliku host i zapisz plik.

### 10.0.0.30 srv.world

16. W Windows sprawdź dostęp do "http://(nazwa hosta)" w przeglądarce internetowej.

Zapisz w zeszycie jakie inne rozpoznawanie nazw znasz poza powyższa metodą (plikiem host).

## Zgłoszenie 1

## **B.** Użycie skryptów Perl

Włączanie i używanie skryptów CGI Perl.

1. Instalacja Perl.

### root@www:~# aptitude –y install perl

2. Włącz moduł CGI.

root@www:~# a2enmod cgid Enabling module cgid. To activate the new configuration, you need to run: systemctl restart apache2

| root@www:~# <mark>a2enmod cgid</mark><br>Enabling module cgid.<br>To activate the new configuration, you need to run:<br>service apache2 restart                                                                                      |
|----------------------------------------------------------------------------------------------------|
| root@www:~# systemctl restart apache2                                                                                                    |
| <pre>root@www:~# systemctl restart apache2<br/>root@www:~# systemctl status apache2<br/>• apache2.service - LSB: Apache2 web server<br/>Loaded: loaded (/etc/init.d/apache2)<br/>Drop-In: /lib/systemd/system/apache2.service.d</pre> |
| CGroup: /system.slice/apache2.service<br>4254 /usr/sbin/apache2 –k start<br>4257 /usr/sbin/apache2 –k start<br>4258 /usr/sbin/apache2 –k start<br>4259 /usr/sbin/apache2 –k start                                                     |
| mar 12 20:53:16 srv.tu apache2[4240]: Starting web server: apache2.                                                                                                    |

3. Po udoskonaleniu CGI skrypty CGI mogą być domyślnie wykonywane w katalogu [/usr/lib/cgi-bin]. Dlatego na przykład, jeśli skrypt perl [index.cgi] znajduje się w katalogu, możliwe jest uzyskanie dostępu do adresu URL [http://(serwer Apache2)/cgi-bin/index.cgi] od klientów.

utwórz skrypt testowy

root@www:~# cat > /usr/lib/cgi-bin/test\_script <<'EOF'

<mark>#!/usr/bin/perl</mark>

print "Content-type: text/html\n\n";

print "Hello CGI\n";

### EOF

root@www:~# chmod 705 /usr/lib/cgi-bin/test\_script

spróbuj uzyskać dostęp

root@www:~# curl http://localhost/cgi-bin/test\_script

Hello CGI

4. Jeśli chcesz zezwolić na CGI w innych katalogach z wyjątkiem domyślnych, skonfiguruj w następujący sposób. Na przykład allow in [/var/www/html/cgi-enabled].

root@www:~# vi /etc/apache2/conf-available/cgi-enabled.conf

Utwórz nowe procesy .cgi i .pl jako skrypty CGI

<Directory "/var/www/html/cgi-enabled">

Options +ExecCGI

- AddHandler cgi-script .cgi .pl
- </Directory>

root@www:~# mkdir /var/www/html/cgi-enabled root@www:~# a2enconf cgi-enabled Enabling conf cgi-enabled. To activate the new configuration, you need to run: systemctl reload apache2 root@www:~# systemctl restart apache2

# Zgłoszenie 2

# C. Tworzenie strony testowej CGI i dostępu do niego za pomocą przeglądarki internetowej.

5. Utwórz stronę testową CGI i uzyskaj dostęp do niej z komputera klienckiego za pomocą przeglądarki internetowej. Jest OK, jeśli wyświetlana jest następna strona.

root@www:~# vi /var/www/html/cgi-enabled/index.cgi

#!/usr/bin/perl

print "Content-type: text/html\n\n";

 $print "<\!\!html \!\!>\!\!\! n \!\!<\!\!body \!\!>\!\!\! n";$ 

print "<div style=\"width: 100%; font-size: 40px; font-weight: bold; text-align: center;\">\n";

```
print "CGI Test Page";
```

```
print "\n</div>\n";
```

print "</body>\n</html>\n";

#!/usr/bin/perl

```
print "Content-type: text/html\n\n";
print "<html>\n<body>\n";
print "<div style=\"width: 100%; font-size: 40px; font-weight: bold; text-align: center;\">\n";
print "CGI Test Page";
print "\n</div>\n";
print "\n/div>\n";
```

root@www:~# chmod 705 /var/www/html/cgi-enabled/index.cgi

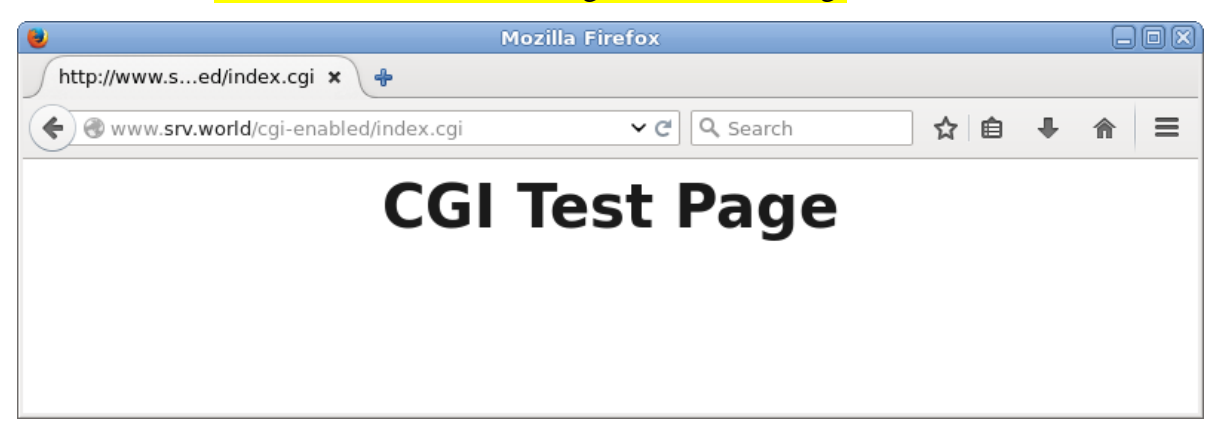

W Windows przetestuj działanie witryny cgi.

## Zgłoszenie 3

### D. Skonfiguruj Apache2 do korzystania ze skryptów PHP.

1. Aktualizacja bazy pakietów

### <u>root@srv:~#\_apt-get\_update</u>

2. Zainstaluj PHP i Apache moduł PHP w następujący sposób:

root@www:~# apt -y install php php-cgi libapache2-mod-php php-common php-pear php-mbstring

3. Skonfiguruj Apache2.

root@www:~# a2enconf php7.2-cgi

Enabling conf php7.2-cgi.

To activate the new configuration, you need to run:

systemctl reload apache2

root@www:~# vi /etc/php/7.2/apache2/php.ini

linia 939: odkomentuj i dodaj swoją strefę czasową

date.timezone = "Europe/Warsaw"

4. Wykonaj restart Apache i pokaz status usługi

root@www:~# systemctl restart apache2 &systemctlapache2 status

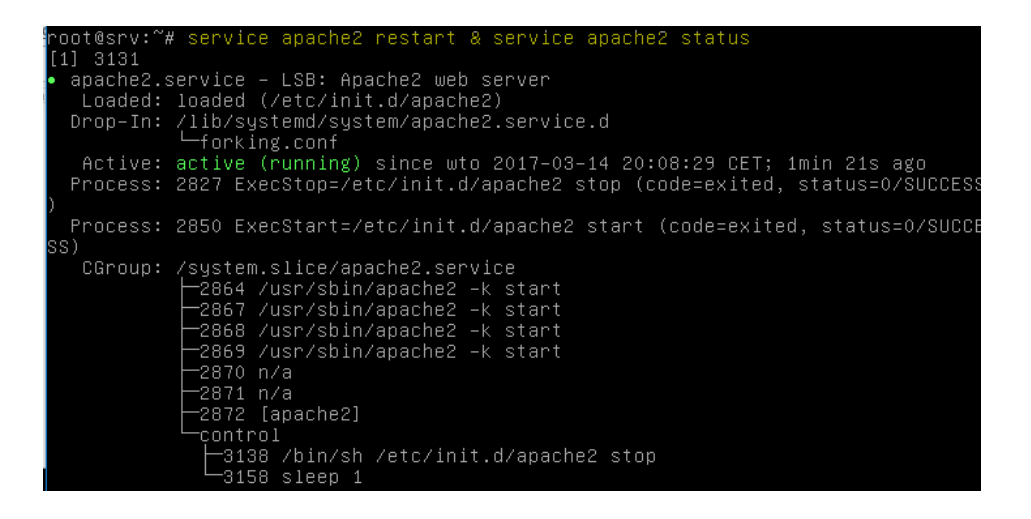

| 5. Utwórz stronę testową PHP i uzyskaj dostęp do niej z komputera klienckiego za pomocą przeglądarki |
|----------------------------------------------------------------------------------------------------|
| internetowej. Jest OK, jeśli wyświetlana jest następna strona.                                       |
| root@www:~# <mark>vi /var/www/html/index.php</mark>                                                  |

<html>

<body>

<div style="width: 100%; font-size: 40px; font-weight: bold; text-align: center;">

<?php

print "PHP Test Page";

?>

</div>

</body>

</html>

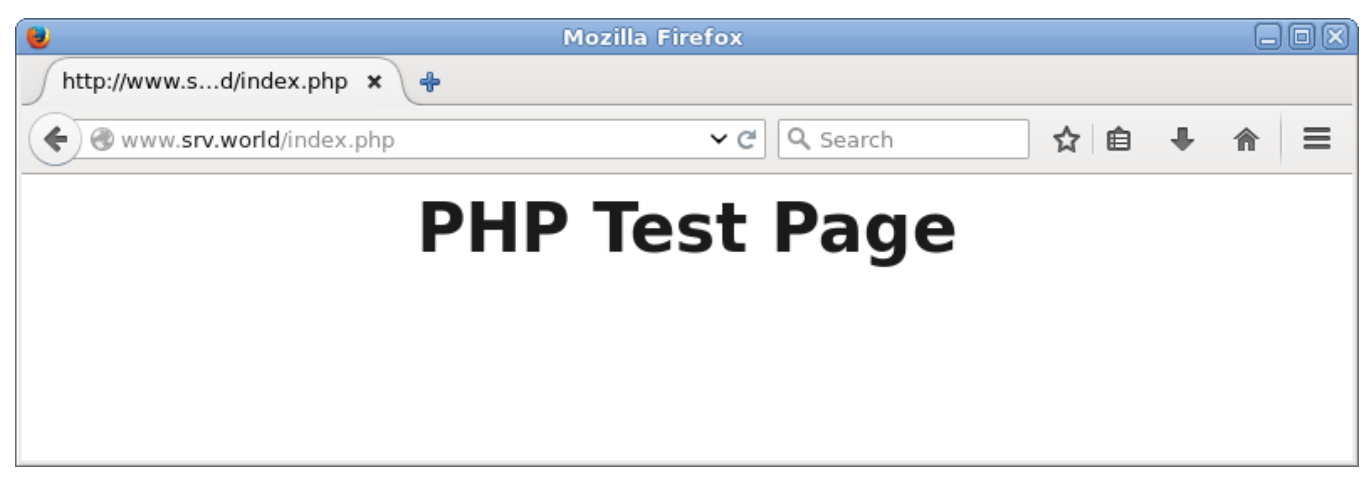

6. Testowanie PHP / Pierwsze szczegóły na temat instalacji PHP

Katalog główny dokumentu domyślnej witryny internetowej jest /var/www/html. Utwórz mały plik PHP (info.php) w tym katalogu i wywołaj ją w przeglądarce.

Plik pokaże dużo przydatnych szczegółów o instalacji PHP, takich jak zainstalowanej wersji PHP.

Otwórz ten plik w przeglądarce (np. 10.0.0.30/info.php)

Jak widać, PHP5 działa, server API Apache 2.0. Jeśli przejdziesz dalej, widać wszystkie moduły, które są już włączone w PHP.

7. Zapoznaj się z plik konfiguracyjny apache2.conf nie dokonując żadnych zmian

### cat /etc/apache2/apache2.conf

Ważniejsze opcje zapisz w zeszycie:

ServerName – jeśli nie mamy podanej tej wartości, to przy restarcie serwera Apache dostaniemy błąd o tym, choć będzie działać poprawnie.

Timeout -- ilość sekund, po których dostaniemy informacje, że serwer nie odpowiada.

mpm\_prefork\_module i mpm\_worker\_module – ilość połączeń, wątków uruchomionych na serwerze zależy przede wszystkim od ilości dostępnego ramu i obciążenia serwera.

ServerSignature – włącza/wyłącza wyświetlanie stopki z informacją o serwerze i zainstalowanym oprogramowaniu, m.in. przy stronie błędu pokazuje się ta informacja. Zalecane wyłączyć wyświetlanie takich informacji, aby potencjalny intruz nie wiedział jaką wersje oprogramowania mamy i do jakiej szukać dziur/exploitów.

Podaj wnioski z ćwiczenia.

## Zgłoszenie 4